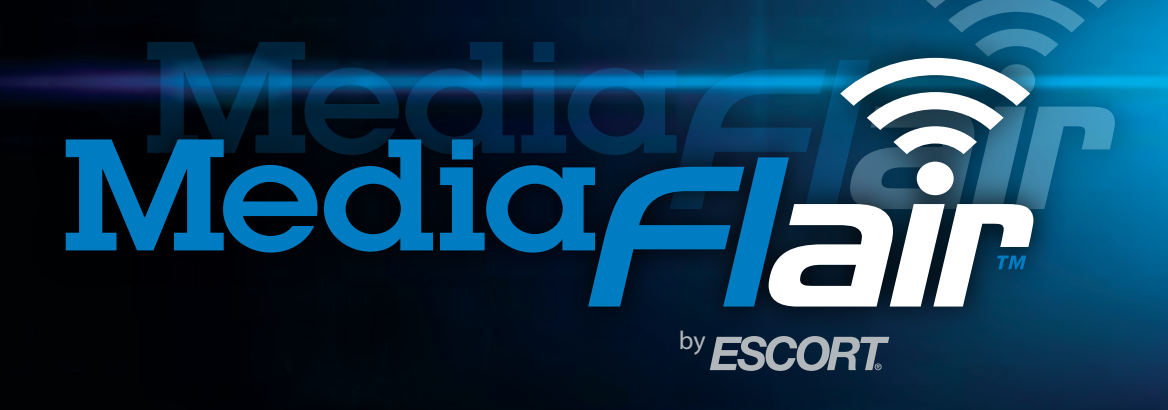

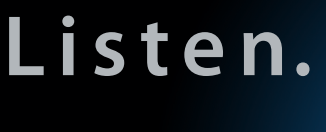

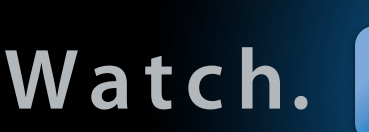

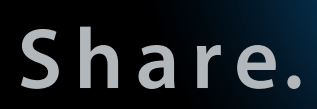

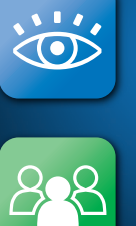

Personal Media On-The-Go! **Owner's Manual** 

## Congratulations

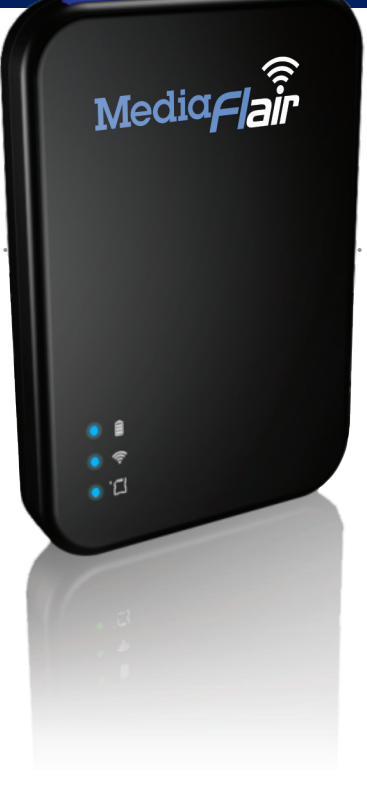

Thank you for purchasing the MediaFlair by ESCORT. MediaFlair is a portable wireless external storage device offering convenient data transfer to and from your iOS or Android device. With MediaFlair, you can easily manage your photos, music, videos and documents. And up to five devices can stream from MediaFlair simultaneously, so you can share your favorite digital content with friends and family anywhere, anytime.

- Please charge MediaFlair fully before using it for the first time.
- Download the free iOS app from iTunes or the free Android app from Google Play (search "MediaFlair").
- Copy desired content onto SD card (see Specifications section for supported file types) and insert card before powering on and using the device. (Ensure SD card is not locked.)
- If you want to use an SD card other than the one provided, you will first need to format it (See "SD Card Formatting").
- Do not remove SD card while using the device; turn power off first.
- Maximum playback time will depend on how many users are simultaneously streaming content and the resolution of any videos being streamed.
- Wi-Fi data transfer rates may vary based on user environment, distance and number of users.

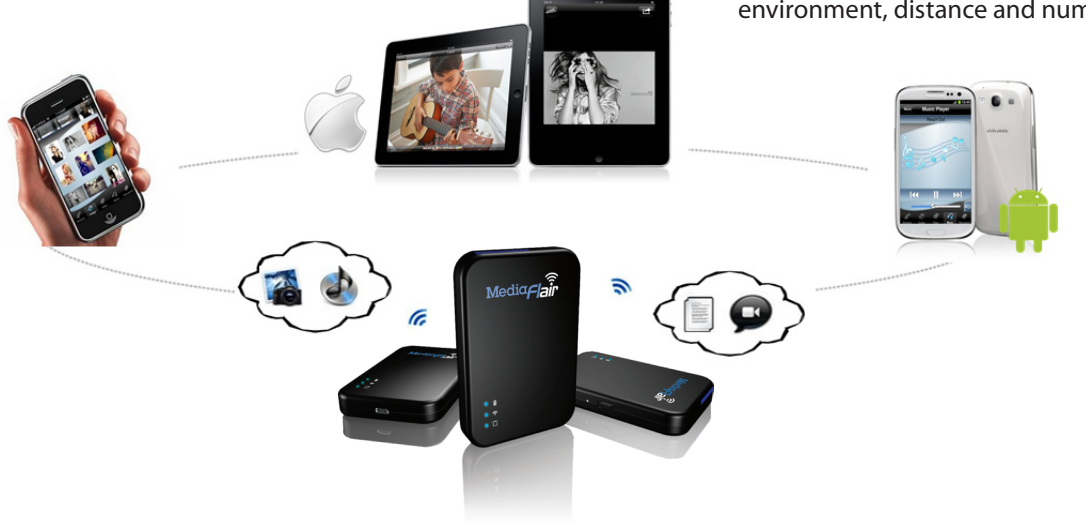

# **Table of Contents**

| What's Included                      | 4     |
|--------------------------------------|-------|
| Features                             | 4     |
| System Requirements                  | 4     |
| Specifications                       | 5     |
| SD Card Formatting                   | 5     |
| Getting To Know MediaFlair           | 6     |
| Charging The Battery                 | 6     |
| Connecting To A Computer             | 6     |
| Disconnecting From A Computer        | 6     |
| MediaFlair App                       | 6     |
| Connecting Your Device To MediaFlair | 7     |
| Using The MediaFlair App             | 7     |
| Viewing Photos                       | 8     |
| Uploading Photos To MediaFlair       | 8-9   |
| Downloading Photos From MediaFlair   | 10    |
| Playing Music                        | 11    |
| Playing Videos                       | 12    |
| Uploading Videos To MediaFlair       | 12-13 |
| Viewing Documents                    | 14    |
| Sending a Document Via Email         | 15    |
| Settings                             | 15    |
| Troubleshooting                      | 16    |
| Warranty                             | 17    |
| Service                              | 17    |

## What's Included

- MediaFlair device
- SD card
- 12v power adapter
- Micro USB to Standard USB cable

## Features

- Supports iOS and Android devices
- Streams to up to five devices simultaneously
  - Upload/download photos from your device to MediaFlair SD card
  - Stream music from MediaFlair SD card to your device
  - Upload video from your device to MediaFlair SD card
  - View documents from MediaFlair SD card on your device
  - Email documents from MediaFlair SD card using your device
- Bridge Mode for connecting to the Internet through an external wireless access point
- Supports SDHC and SDXC memory cards, Class 6 and above (Class 10 is recommended when multiple users are viewing videos)
- Micro USB 2.0 connector for data transfers and MediaFlair battery charging
- Li-Battery supports 4 hours of playback
- Free MediaFlair app

## **System Requirements**

MediaFlair supports the following operating systems for transferring data with supplied USB cable:

- Microsoft<sup>®</sup> Windows<sup>®</sup> XP
- Microsoft Windows Vista™
- Microsoft Windows 7
- Microsoft Windows 8
- Mac<sup>®</sup> OSX 10.5 or later

MediaFlair app requirements:

- iOS devices: Compatible with iPhone 3GS, iPhone 4, iPhone 4S, iPhone 5, iPod touch (3rd, 4th and 5th generation) and iPad. Requires iOS 4.3 or later.
- Android devices: Android 2.3.3 or later

## **Specifications**

- Display resolution: Up to 720P
- Wireless interface: Wi-Fi b/g/n
- Battery capacity: 1300mAh
- 3 LED lights: Power / Wi-Fi / SD Card
- Dimensions: 3.3 in x 2.3 in x 0.5 in
- Weight: 2 oz
- SD card format: FAT32

| Media Format | iOS                                                                                                    | Android                                                                                        |
|--------------|----------------------------------------------------------------------------------------------------|------------------------------------------------------------------------------------------------|
| Music        | MP3, M4A, AAC, WAV                                                                                                    | MP3, M4A, AAC, WAV, OGG, FLAC<br>(Android version 4.0.2 and later),<br>WMA                     |
| Video        | MP4, M4V, MOV, AVI, 3GP                                                                                                    | MP4, 3GP, AVI, DIVX, MKV, MOV,<br>MPEG, WMV, WEBM, RMVB                                        |
| Image        | JPG, PNG, JPEG, TIFF, TIF, GIF,<br>BMP, BMPF, ICO                                                                                          | JPG, PNG                                                                                       |
| Document     | TXT, XLS, PDF, PPT, DOC, RTF,<br>KEYNOTE (iWork® 09 or later),<br>NUMBERS (iWork 09 or later),<br>PAGES (iWork 09 or later),<br>DOCX, PPTX | TXT, RTF, *XLS, *PDF, *PPT, *DOC,<br>*DOCX, *PPTX<br>*Requires document reader<br>installation |

## **SD Card Formatting**

To use an SD card other than the one included with MediaFlair, you must first format it for use in the device.

NOTE: Formatting the card will erase all data stored on it. Be sure that you have backed up any important files before formatting.

## To format in Windows:

- **1** Insert SD card into your computer's SD card port or adapter.
- 2 Open the Computer window (Start/Windows > Computer).
- **3** Navigate to the removable disk drive where you placed your card.
- **4** Right-click the SD card icon and select Format from the menu that pops up.
- **5** Select NTFS from the "File system" dropdown menu in the window that appears.
- **6** Click Start. A warning will appear telling you all data will be erased.
- **7** Click OK. Once formatting is complete, you will receive a confirmation message.
- 8 Click OK. The card is now ready for use in MediaFlair.

## To format in Mac OS X:

- **1** Insert SD card into your computer's SD card port or adapter.
- 2 Open the Disk Utility application (Applications > Utilities > Disk Utility).
- **3** Select your SD card from the list of drives in the left frame.
- **4** Select the "Erase" tab in the window that appears.
- **5** Select FAT32 from the "Volume format" dropdown menu and enter a name for the SD card in the "Name" field.
- **6** Click Erase. Once formatting is complete, you will receive a confirmation message. The card is now ready for use in MediaFlair.

## **Getting To Know MediaFlair**

#### **Power Switch**

- ON for wireless connectivity
- OFF for USB data transfer

## Power LED

- Blue: Power ON
- Red: Charging/low battery

#### WiFi LED

• Flashing Blue: Broadcasting WiFi

## SD Card LED

• Flashing Blue: Reading SD card

#### Micro USB port

• Connect to computer for data transfer and charging

## **Reset Button**

- Press and hold 3 seconds to restart
- Press and hold 7 seconds to restore factory settings

## **SD Card Port**

 Supports SDHC or SDXC memory cards, Class 6 and above (Class 10 is recommended when multiple users are viewing videos)

## **Charging the Battery**

Please charge MediaFlair fully before using it for the first time. You can charge it by connecting it to your computer via the provided USB cable.

## **Connecting to a Computer**

When connected to a computer, MediaFlair acts as an external storage device, which means it can store any file, but will only stream files supported by MediaFlair.

MediaFlair can operate in two different modes when connected to a computer, depending on the power switch position:

#### Power OFF (USB Data Transfer):

In this mode, MediaFlair will act as a USB flash drive, allowing you to transfer data via USB cable. You can also charge the device's internal battery in this mode. Please note, MediaFlair's wireless functions are not available in this mode.

## Power ON (Wireless Data Transfer):

In this mode, you can use MediaFlair's wireless functions while charging it via USB cable. Data transfer from your computer is not available in this mode. While streaming and charging can be performed simultaneously, to fully charge the device's battery, you should switch MediaFlair into Power OFF mode.

## **Disconnecting from a Computer** Windows Users:

MediaFlai

Reset

Power

SD Card

• WiFi

Power ON/OFF

SD Card Slot

Click on the USB icon located in the taskbar at the lower right hand corner and select "Safely Remove Hardware." You may now safely disconnect MediaFlair.

#### Mac Users:

Micro USB Port

Drag and drop the drive icon into the trash. You may now safely disconnect MediaFlair.

## **MediaFlair App**

Developed specifically for iOS/Android devices, the MediaFlair app is a free media application that organizes data into file types for easy viewing and

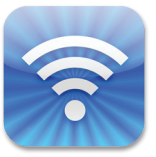

playback. Download the free MediaFlair app from the Apple App Store, Google Play or Amazon. Search "MediaFlair."

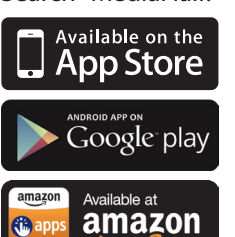

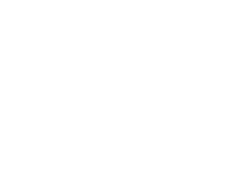

## **Connecting Your Device To MediaFlair**

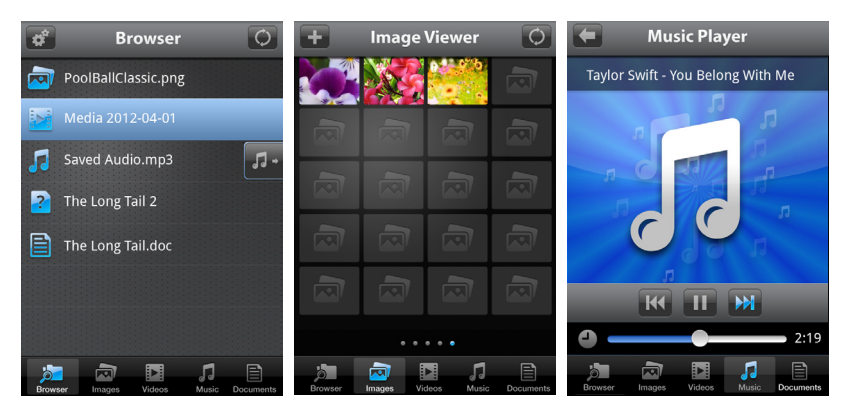

## Connecting Your iOS/Android Device to MediaFlair

MediaFlair has its own independent wireless network. Follow these steps to connect your iOS or Android device to the MediaFlair network:

- 1 Slide the MediaFlair power switch to the ON position. The wireless LED will flash blue, indicating wireless connectivity has been activated.
- **2** On your iOS/Android device, enter the Settings menu, then the Wireless and Networks menu.
- **3** Under Wi-Fi networks, select "MediaFlair" and connect.

NOTE: MediaFlair is the default name, but it may be different in your device if you renamed it.

- **4** Full connectivity is indicated by the Wi-Fi icon in your device status bar.
- **5** Once connected, tap the Home icon on your iOS/ Android device, then tap the MediaFlair app icon to launch the application.

## Using the MediaFlair App

Once connected, you can browse content using the MediaFlair app. The following sections provide instructions on how to use the app to view and playback digital content.

NOTE: Please make sure your media format is supported by MediaFlair (see Specifications section for details).

When you launch the app, the app Browser will open, displaying a complete file listing.

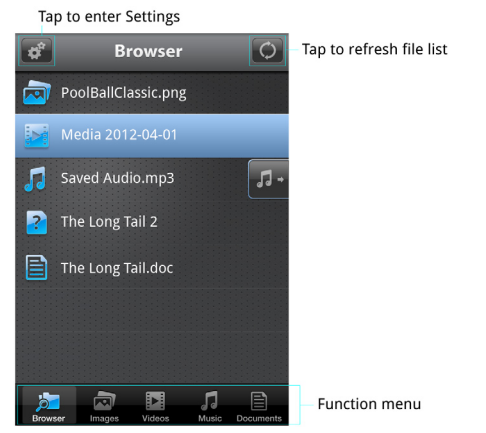

## **Viewing Photos**

To view photos stored on the MediaFlair SD card, tap the Images icon in the app Function menu.

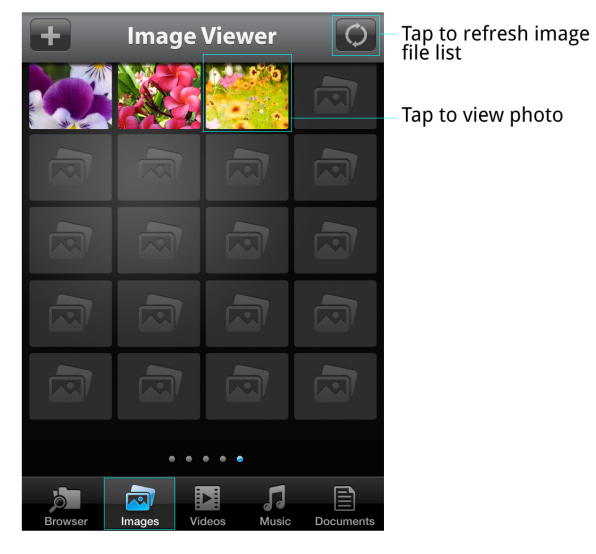

Tap to return to image file list

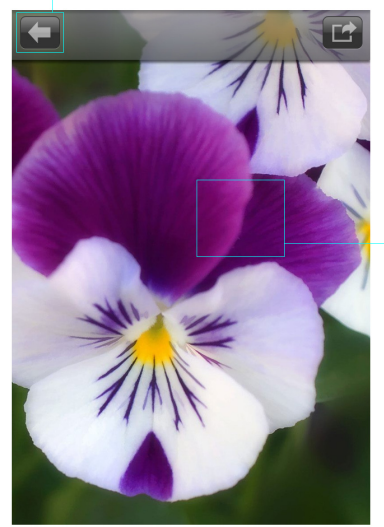

Swipe left/right to view previous/next photo

## **Uploading Photos To MediaFlair**

 Tap the Images icon in the app Function menu to open the Image file list, then tap the Upload icon (+) at the top left of the screen.

Tap to upload

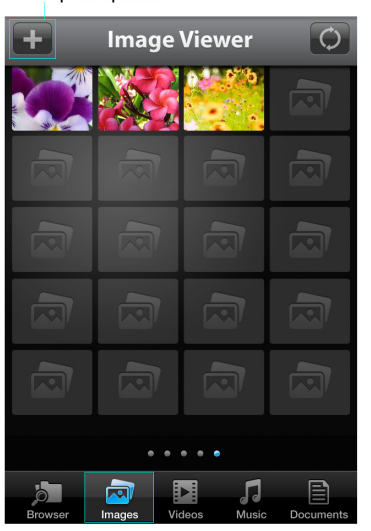

**2** Navigate to your device's photo gallery and select the photo you want to upload.

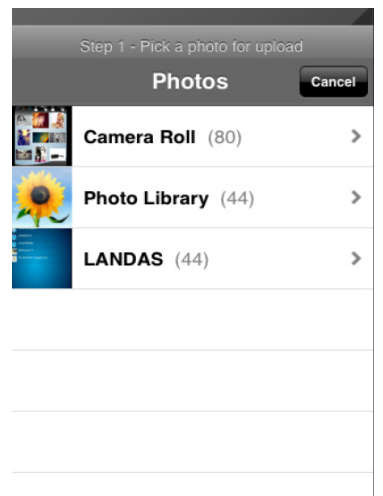

**3** Choose a path for uploading the image, then tap Upload.

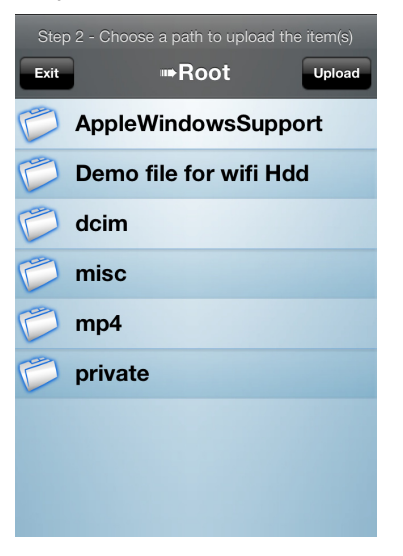

**4** Once uploading is complete, you'll receive a confirmation message that the upload was successful.

| Step | 2 - Choose a path to upload the item(s) |
|------|-----------------------------------------|
| Exit | Root Upload                             |
| P    | AppleWindowsSupport                     |
| 0    | Demo file for wifi Hdd                  |
| P    | dcim                                    |
| 1    | misUpload Completed                     |
| P    | mp4                                     |
| 1    | private                                 |
|      |                                         |
|      |                                         |
|      |                                         |

**5** To view your uploaded image, tap the Images icon in the app Function menu, then tap the Refresh icon at the top right of the screen. A thumbnail of the uploaded image file should now appear in the file list. Tap to view.

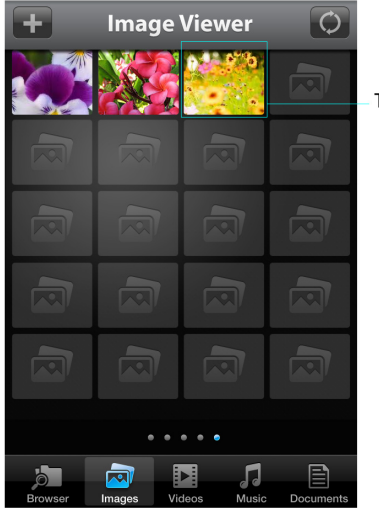

Tap to view photo

Or, tap the Browser icon to open the complete MediaFlair file list, then tap the Refresh icon at the top right of the screen. The uploaded photo file name will appear in the list with today's date. Tap to view.

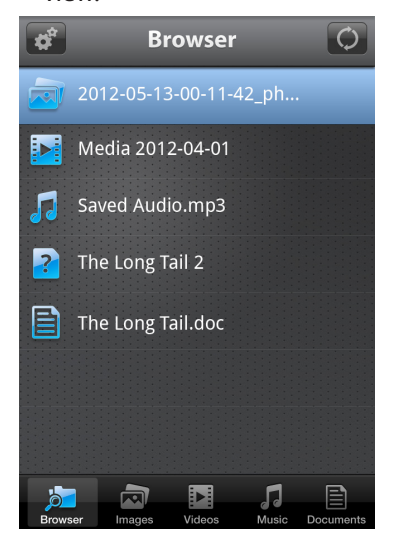

## **Downloading Photos From MediaFlair**

 Tap the Images icon in the app Function menu to open the Image file list, then tap the thumbnail of the photo you'd like to download.

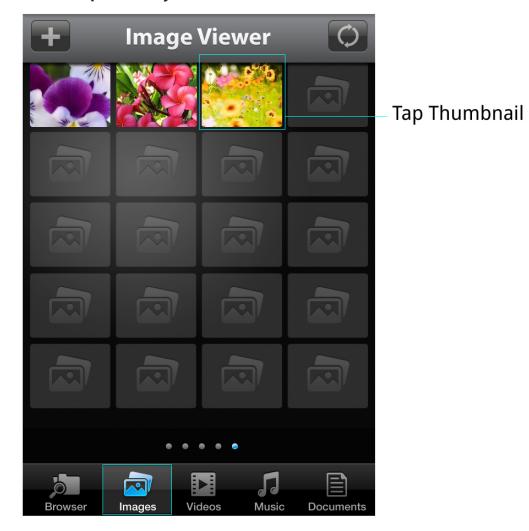

**2** Tap the Download icon at the top right of the screen, then tap Save to Gallery. The photo will be saved to your device's gallery.

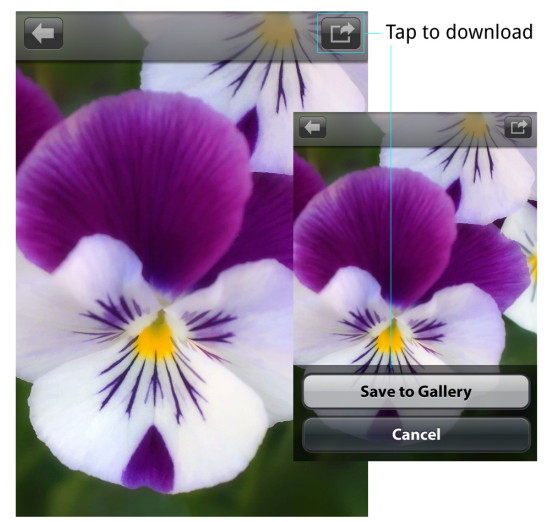

## **Playing Music**

To view a list of music files stored on the MediaFlair SD card, tap the Music icon in the app Function menu.

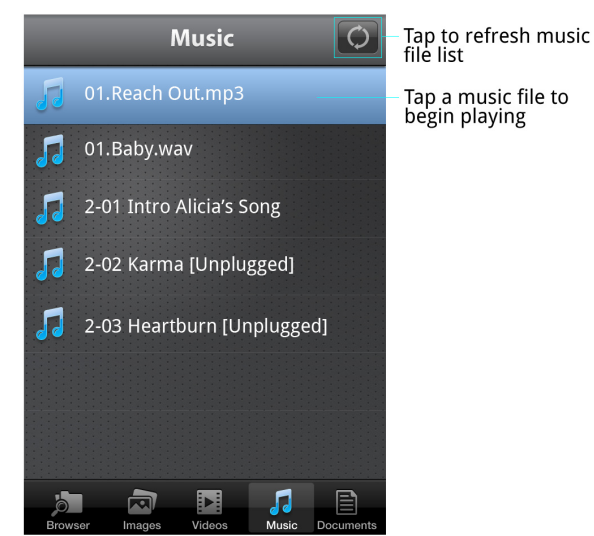

To access other app functions while listening to music, simply tap the back arrow at the top left of the screen to return to the Music file list and hide the Music Player. To access the hidden Music Player, tap the music note icon at the right of the screen.

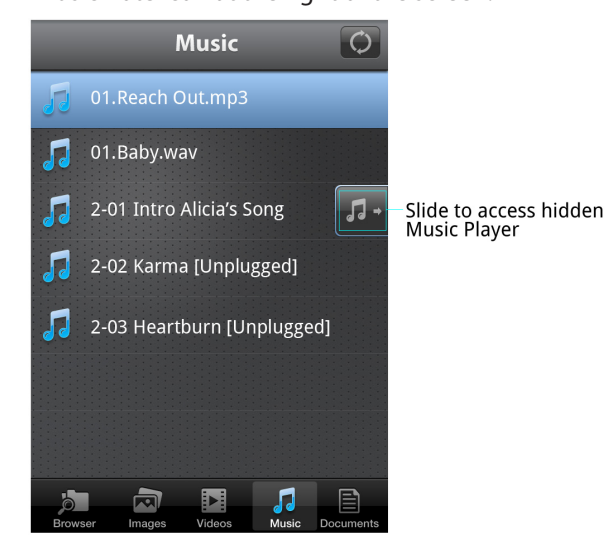

Tap a music file to open the music player and begin playing.

Tap to return to music file list

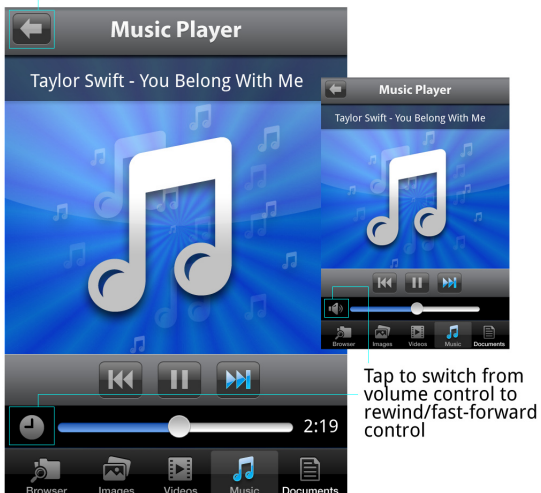

## **Playing Videos**

To view a list of video files stored on the MediaFlair SD card, tap the Videos icon in the app Function menu. Tap to upload

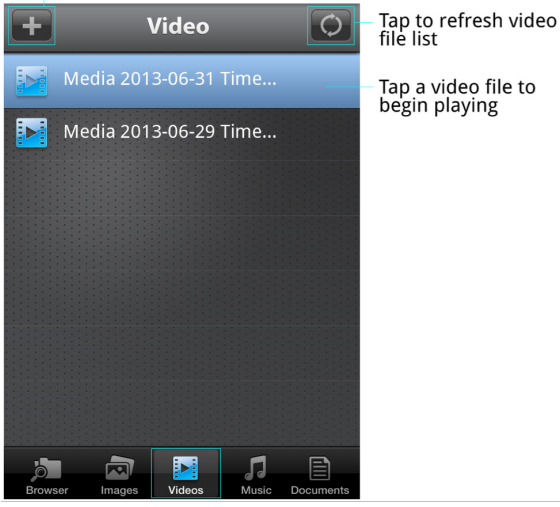

Tap a video file to open the video player and begin playing.

Tap to return to video file list

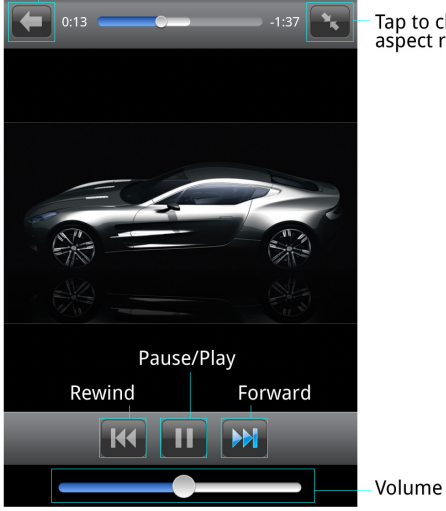

Tap to change the aspect ratio

## **Uploading Videos To MediaFlair**

**1** Tap the Videos icon in the app Function menu to open the Video file list, then tap the Upload icon (+) at the top left of the screen

Tap to upload Video

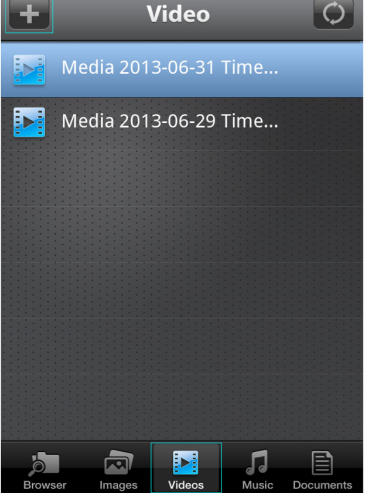

2 Navigate to your device's video gallery and select the video you want to upload.

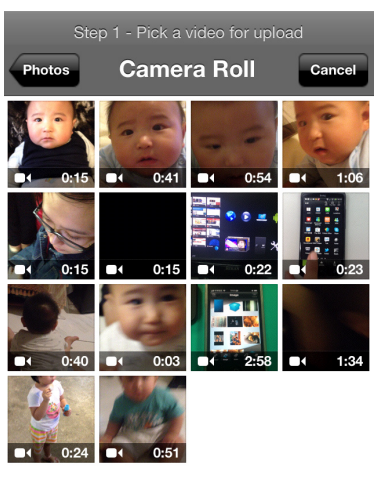

**3** If you'd like, you can trim the frames from the beginning and end of a video. Then tap the Choose.

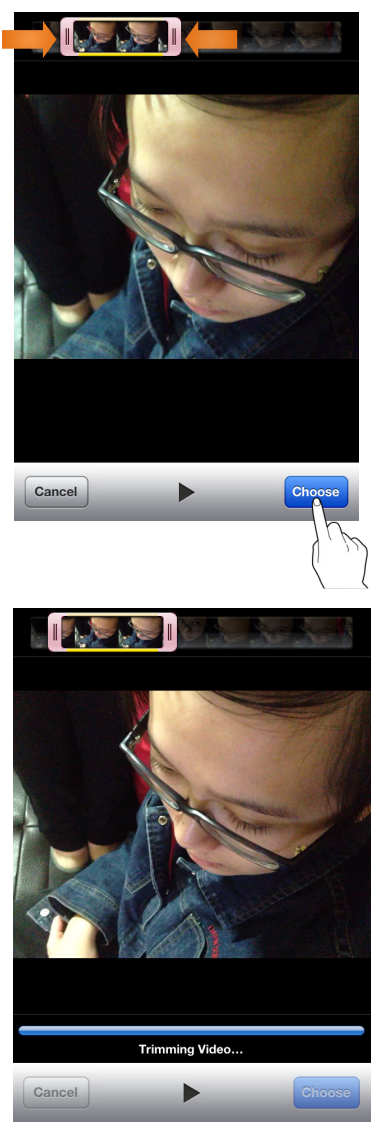

**4** Choose a path for uploading the video, then tap the Upload.

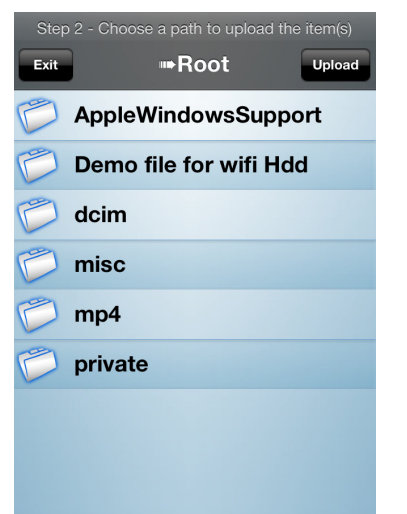

**5** Once uploading is complete, you'll receive a confirmation message that the upload was successful.

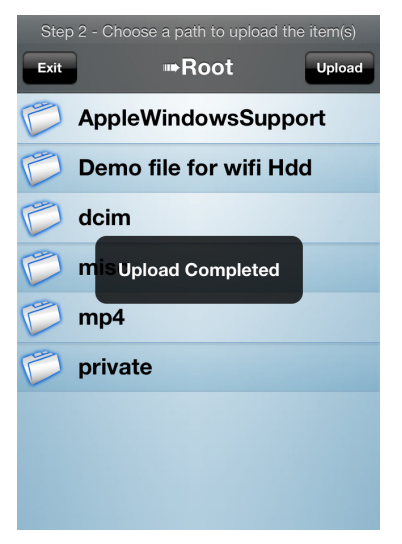

To view your uploaded video, tap the Videos icon in the app Function menu, then tap the Refresh icon at the top right of the screen. The uploaded video file will appear in the list with today's date. Tap to view.

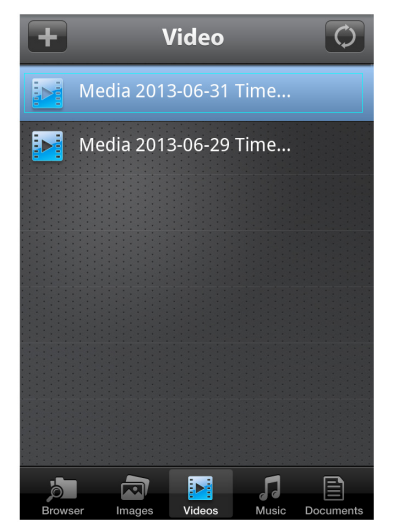

Or, tap the Browser icon to open the complete MediaFlair file list, then tap the Refresh icon at the top right of the screen. The uploaded video file name will appear in the list with today's date. Tap to view.

## **Viewing Documents**

To view a list of documents stored on the MediaFlair SD card, tap the Documents icon in the app Function menu.

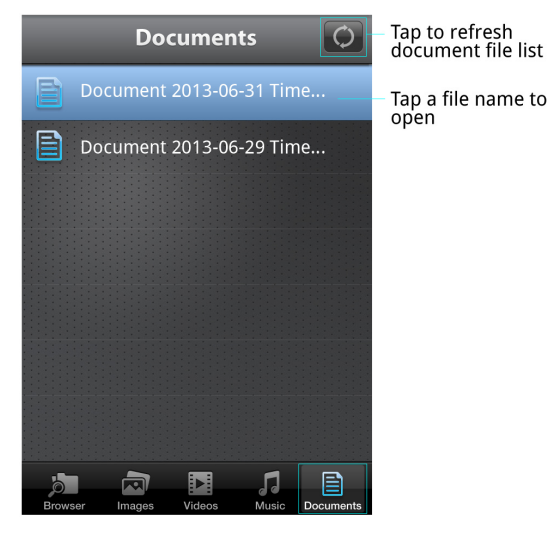

#### Tap a file name to open a document.

#### Tap to return to document list

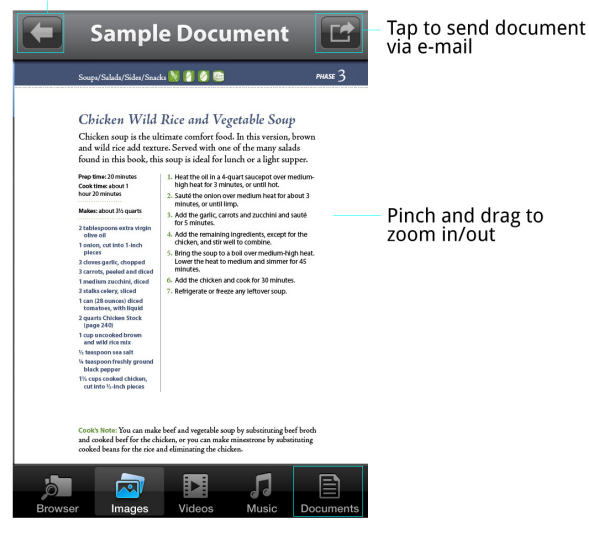

## Sending A Document Via Email

NOTE: Be sure you have set up your e-mail account on your iOS or Android device before attempting to e-mail a document. If you have not established an e-mail account, the Send icon will not display at the top right of the Document view, and you will not be able to e-mail your document. For details on how to set up e-mail on your device, consult your device's user manual.

If MediaFlair Bridge Mode is enabled (see Bridge Mode in Settings section) and an Internet connection is present (i.e., MediaFlair Wi-Fi LED is flashing blue), your email can be sent immediately. Otherwise, your email will be sent when the device is connected to the Internet.

To send a document via e-mail:

**1** Tap the Documents icon in the app Function menu to open the Document file list.

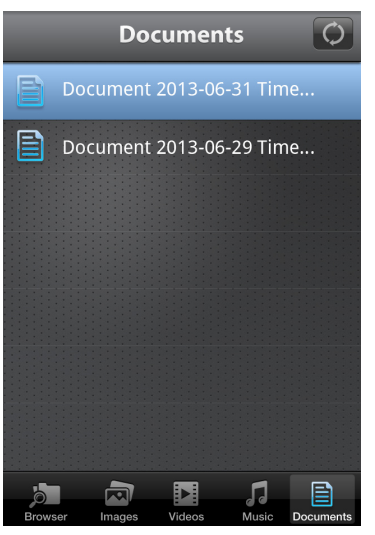

**2** Tap the file name of the document you wish to send. Once the document opens, tap the Send icon at the top right of the screen, then tap Email Document.

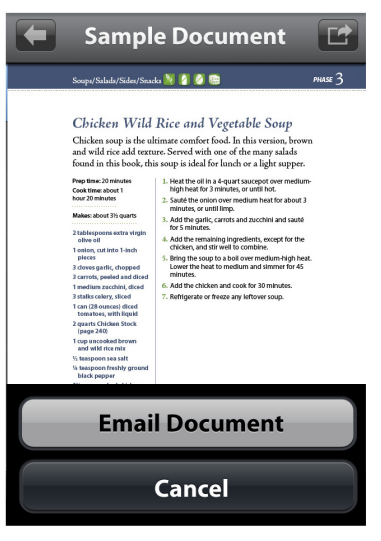

**3** The document will appear as an attachment on a blank e-mail message, which you can customize and send.

| To:<br>Cc/Bcc:<br>Subject: Document - '111.pdf' |
|-------------------------------------------------|
| Cc/Bcc:<br>Subject: Document - '111.pdf'        |
| Subject: Document - '111.pdf'                   |
|                                                 |

PDF 111.pdf

Sent from my iPhone

## Settings

To access the MediaFlair settings, tap the Settings icon in the app Browser.

Tap to enter Settings

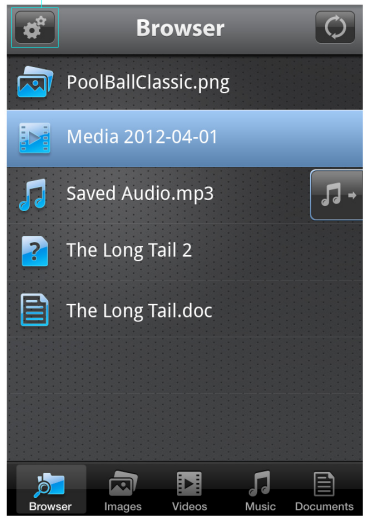

The Settings menu will display.

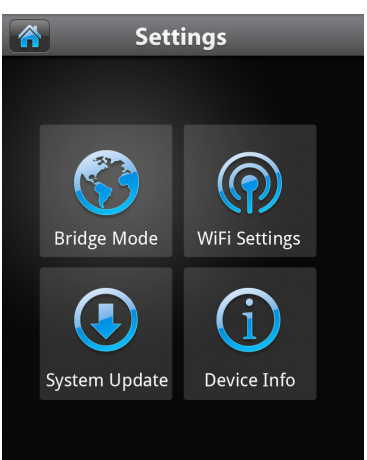

#### Bridge Mode

Bridge Mode enables MediaFlair to connect to the Internet through an external wireless access point: **1** Turn on Bridge Mode.

- **2** Choose your network.
- **3** Enter your password (make sure to enter correct password).
- **4** Follow MediaFlair screen instructions.
- **5** Restart MediaFlair device.

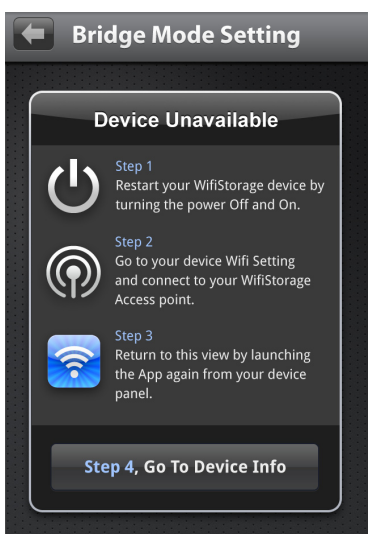

#### Wi-Fi Setting

Here you can customize the name and password for your MediaFlair wireless network.

## FW Update

Use this function (follow the on-screen prompts) to keep your MediaFlair device up to date with the latest firmware version.

#### **Device** Info

Here you can view the firmware version of your MediaFlair device, check whether Bridge Mode is enabled and view the amount of free space available on your storage device.

# Troubleshooting

| Problem                                                          | Explanation/Solution                                                                                                    |
|------------------------------------------------------------------|----------------------------------------------------------------------------------------------------|
| Can't connect wirelessly to MediaFlair device                    | Make sure MediaFlair is powered ON and the Wi-Fi<br>LED is flashing blue.                                                                                                    |
|                                                                  | Make sure you have selected "MediaFlair" from your<br>iOS/Android device's wireless network list. If you<br>leave MediaFlair's wireless range, your iOS/Android<br>device will disconnect from MediaFlair, and you must<br>reconnect to the network. |
| Can't play a music/video file or view a photo/<br>document       | Make sure that the file format is supported by MediaFlair (see Specifications section for details).                                                                                                    |
| Can't send a document as an e-mail attachment                    | Make sure you have set your e-mail account on your iOS/Android device.                                                                                                    |
| Can't connect to computer while using the USB to micro-USB cable | Make sure MediaFlair is powered OFF.                                                                                                    |
| Can't use Bridge Mode                                            | Make sure you have followed the instructions for using Bridge Mode (see the Settings section for details).                                                                                                    |
|                                                                  | Make sure you have entered the correct password.                                                                                                    |
| Can't read content on the SD card                                | You must insert the SD card before powering on<br>MediaFlair                                                                                                    |
|                                                                  | Make sure the SD card is not locked.                                                                                                    |
| Forgot the password for the MediaFlair network                   | Press and hold the MediaFlair device's reset button<br>for 7 seconds. This will restore MediaFlair to its<br>original factory settings. Data stored on your SD card<br>will not be deleted.                                                          |

#### Warranty

#### ESCORT One-Year Limited Warranty

ESCORT warrants your MediaFlair device against all defects in materials and workmanship for a period of one (1) year from the date of the original purchase, subject to the following terms and conditions:

The sole responsibility of ESCORT under this warranty is limited to either repair or, at the option of ESCORT, replacement of MediaFlair. There are no expressed or implied warranties, including those of fitness for a particular purpose or merchantability, which extend beyond the face hereof. Some states do not allow limitations on how long an implied warranty lasts, so the above limitations may not apply to you. ESCORT is not liable for any incidental or consequential damages arising from the use or misuse of MediaFlair. Some states do not allow the exclusion or limitation of incidental or consequential damages, so the above limitation or exclusion may not apply to you.

This warranty gives you specific rights. You may have other legal rights, which vary from state to state. This warranty does not apply if the serial number has been removed or if your MediaFlair device has been subjected to physical abuse or modification.

## Service

To obtain service, contact ESCORT (800-543-1608) to obtain a Return Authorization Number. Properly pack your product and include: your name, complete return address, written description of the problem with your product, daytime telephone number and a copy of the original purchase receipt. Label the outside of the package clearly with your Return Authorization Number. Ship the product prepaid (insured, for your protection) to: ESCORT Inc., 5440 West Chester Road, West Chester, OH 45069.

## **ESCORT Extended Service Plan**

ESCORT offers an optional extended service plan. Contact ESCORT Sales for details at 800-433-3487.

FCC ID: SZY-WIFISDSA6122

This device complies with part 15 of the FCC rules. Operation is subject to the following two conditions: (1) This device may not cause harmful interference, and (2) This device must accept any interference received including interference that may cause undesired operation.

ESCORT Inc. 5440 West Chester Road West Chester OH 45069

800.433.3487 EscortInc.com

©2013 ESCORT Inc. ESCORT<sup>®</sup> and MediaFlair<sup>™</sup> are trademarks of ESCORT Inc.

Manufactured in China. Features, specifications, and prices subject to change without notice.